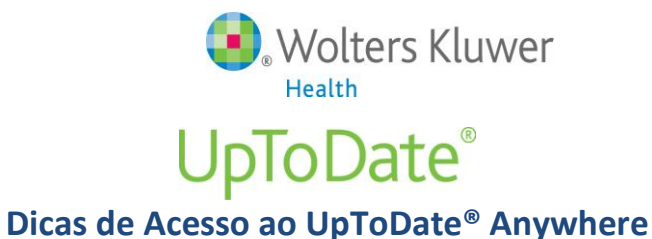

- 1. Acesse a página do UpToDate pelo endereço <u>www.uptodate.com</u> em algum computador conectado à rede da **PUCRS.**
- 2. Clique no botão Login/Register no canto superior direito da tela (veja imagem abaixo):

|            | Webcom Doe University School of Martine Lands ( Reserve           |
|------------|-------------------------------------------------------------------|
| Contents . | Publick Info   What's New   PCUs   Calculators   Drug Infractions |
|            | New Search: Search is another increases<br>I A Manageria          |
|            | Want the UpT cOate mobile app? Bestinter Now                      |

- 3. *Lembre-se:* Você deverá fazer o registro em um computador conectado à rede da **PUCRS** para depois ter acesso ao aplicativo para dispositivos móveis.
- 4. Preencha o campos (lado direito da tela Novos Usuários) <u>OU</u>, se você já tem um usuário e senha do UpToDate, utilize-os para fazer "log in" (lado esquerdo da tela Usuário já existente)

| for important benefits wig is, you can am CMECECFO credit each time you research a citical Register and cree new account (Nerw User) Learn More Stelet you user name and password Name Name Name Password Name |
|----------------------------------------------------------------------------------------------------|
| Register and cre     Register and cre     New User)     Leam More     Select your user name and password     Name     'User Name     'Password                                                                 |
| r (New User) Learn More Select your user name and password Name * User Name Name * Password                                                                                                    |
| eed     Sekcl your user name and password       Name     * User Name       IName     * Password                                                                                                    |
| * User Name                                                                                                    |
| Password                                                                                                    |
|                                                                                                    |
| *Verity Password                                                                                                    |
| y Email                                                                                                    |
| al Code                                                                                                    |
| * City                                                                                                    |
| Country Please Select                                                                                                    |
| Please Select                                                                                                    |
| Please Select                                                                                                    |
| Submit Registration                                                                                                    |
|                                                                                                    |
|                                                                                                    |
|                                                                                                    |

- 5. Preencha todos os campos e clique "Submit Registration." Esse registro é necessário uma única vez.
- 6. Após ter concluído o registro você receberá um email com instruções para baixar o aplicativo para dispositivos móveis.

## Você já está registrado e pronto para baixar o aplicativo para dispositivos móveis!

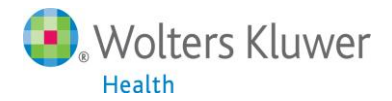

## Baixando o aplicativo para dispositivos móveis UpToDate® Mobile App

- 1. Vá até a sua respectiva loja virtual de aplicativos e baixe o gratuitamente o UpToDate Mobile App.
- 2. Utilize o usuário e senha UpToDate criados durante o processo de registro para fazer "log in" no aplicativo.
- 3. Você pode baixar e fazer "log in" no UpToDate Mobile App em até dois dispositivos móveis diferentes.

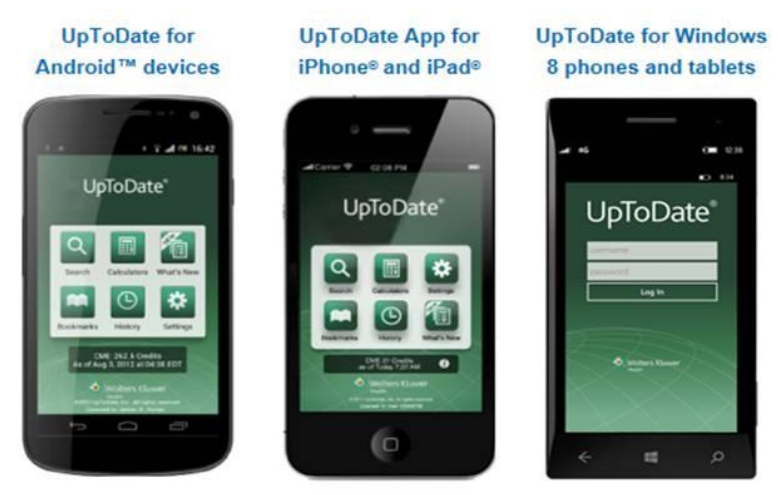

## Utilizando o UpToDate fora da instituição:

Além dos dispositivos movies, seus usuário e senha criados durante o processo de registro podem ser utilizados para acessar o UpToDate em qualquer computador com acesso à internet. Basta ir até o endereço <u>www.uptodate.com</u> e clicar no botão "Log In" no canto superior direito da página.

## Validação necessária em até 90 dias:

 Você precisa validar sua senha com a PUCRS para garantir o acesso remoto e por dispositivos móveis ao UpToDate. Valide sua senha uma vez a cada 90 dias fazendo "log in" no UpToDate, acessando www.uptodate.com em um computador conectado à rede da instituição.

**Atenção**: Você será informado da necessidade de validar sua senha na instituição através de mensagens no aplicativo móvel e também por e-mail. Se você não realizar a validação até o 90º dia, tanto o acesso remoto quanto o acesso pelo aplicativo móvel serão interrompidos. Para reativar esses acessos, por favor realize o procedimento validação descrito acima.